## How to Run the Stacking Report

Control Panel > Lease Intelligence > Stacking Report

How to Run the Stacking Report:

To run the Stacking Report, follow these steps:

 Log into the Axis Control Panel at <u>http://cp.axisportal.com</u>, hover over Lease Intelligence, and click on Stacking Report.

| Property: One Corporate Tower                                                                                                    |                                                         | -                                                       |                                                        |                                                 | -                     |                                         |             |
|----------------------------------------------------------------------------------------------------|---------------------------------------------------------|---------------------------------------------------------|--------------------------------------------------------|-------------------------------------------------|-----------------------|-----------------------------------------|-------------|
| Building Services Setup                                                                                                    | Content Manager                                         | My Workspace                                            | Document Library                                       | Communication                                   | Report                | Lease Intelligence                      |             |
| did You Know?                                                                                                    |                                                         |                                                         |                                                        |                                                 |                       | Stacking Report                         |             |
| Axis Portal Training                                                                                                    | Co                                                      | Control Panel                                           |                                                        |                                                 |                       |                                         |             |
| and provides a comprehensive ou<br>of courses delivered via the Web,<br>make learning about Axis conveni<br>accessible for all users, administr<br>and other real estate professionals<br>offer courses in a variety of instru-<br>formats. | riculum<br>To<br>Init and<br>fors,<br>L, we<br>ctor-led |                                                         |                                                        |                                                 | 1                     | Leasing Report<br>Client Leasing Report | dX'S        |
| Contact globaltservicedesk@cbre<br>schedule training.                                                                                                    | Astr 10 Update                                          | d: January 26, 2                                        | de January                                             | 29, 2015                                        |                       |                                         |             |
|                                                                                                    | The A                                                   | is Portal Team is                                       | releasing the ent                                      | ancements listed                                | below after           | erhours this Thursday                   | January 29. |
|                                                                                                    |                                                         | Scheduler after<br>Certificate of Tr<br>ease Intelligen | hours and overn<br>acking and Prev<br>ce reporting imp | ight booking im<br>entive Maintena<br>rovements | provemen<br>nce impre | nts<br>overnents                        |             |

2. Select the Building.

| enty: Une Corpora | te Tower |                 | •            |                  | -            |               |                    |   |
|-------------------|----------|-----------------|--------------|------------------|--------------|---------------|--------------------|---|
| uilding Services  | Setup    | Content Manager | My Workspace | Document Library | ommunication | Reports       | Lease Intelligence |   |
| Stackir           | ng Rep   | ort             |              |                  | Building     | Select From L | ist                | - |
|                   |          |                 |              |                  |              | Select From L | st                 |   |

3. The Stacking Report will now be displayed.

| hoperty. One Corpor               | ale Tower |                                            |                    |                                                                                   |                                                             |                                            |                    |                 |                              |        |  |
|-----------------------------------|-----------|--------------------------------------------|--------------------|-----------------------------------------------------------------------------------|-------------------------------------------------------------|--------------------------------------------|--------------------|-----------------|------------------------------|--------|--|
| Building Services                 | Setup     | Content Manager                            | My Illorispace     | Document Library                                                                  | Communication                                               | Reports                                    | Lesse Intelligence |                 |                              |        |  |
| Stacking Report                   |           |                                            | Building Tower One |                                                                                   |                                                             |                                            |                    | Hide \$ per RSF | Expiration Report            |        |  |
|                                   |           |                                            |                    | Total Leased<br>Total Occupied<br>Total Xecance<br>Common Reace<br>Total Building | BP 74.17 %   BP 74.17 %   BP 25.83 %   BP 6.00 %   BP 100 % | 85,614<br>85,614<br>25,805<br>0<br>115,423 |                    |                 |                              |        |  |
| Floor<br>Tour Darage              |           |                                            |                    |                                                                                   |                                                             |                                            |                    |                 |                              | 854    |  |
| Test floor                        |           | CBME /FEST<br>Buffe first suit<br>Bolt Kar |                    |                                                                                   |                                                             |                                            |                    |                 | •                            |        |  |
| Root<br>Hallway<br>Basament<br>22 |           |                                            |                    |                                                                                   |                                                             |                                            |                    |                 |                              |        |  |
| -                                 |           | Texas Industries<br>Bole: 1990<br>1, 199 M |                    |                                                                                   |                                                             |                                            |                    |                 | 1,100                        |        |  |
|                                   |           |                                            |                    |                                                                                   | Arcama<br>Suite: 1801                                       |                                            |                    |                 |                              |        |  |
| 17                                |           |                                            |                    |                                                                                   | 0.455                                                       |                                            |                    |                 |                              |        |  |
| 10                                |           |                                            |                    |                                                                                   | 04<br>Suite: 1000<br>10.000 #34                             |                                            |                    |                 |                              | 10.000 |  |
| 15                                |           |                                            |                    |                                                                                   | A/8.1<br>Sude: 1501<br>5.000 8.5F                           |                                            |                    |                 |                              | 5.000  |  |
| 14                                |           |                                            |                    |                                                                                   | VACANT<br>Suite: 1400                                       |                                            |                    |                 |                              | 28.800 |  |
| 12                                |           | Adaba ()<br>Bulle: 1200<br>12.000 KSF      |                    | 1.                                                                                | Suite: 1200<br>12,000 H16                                   |                                            |                    | -               | lokia<br>le: 1200<br>X00 RSF | 12,000 |  |

Note:

• Clicking on one of the Tenants will open up more detailed information.

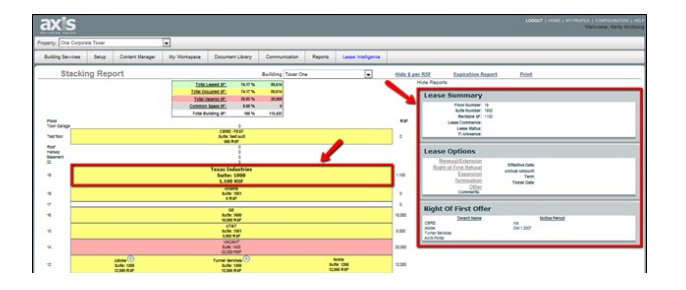